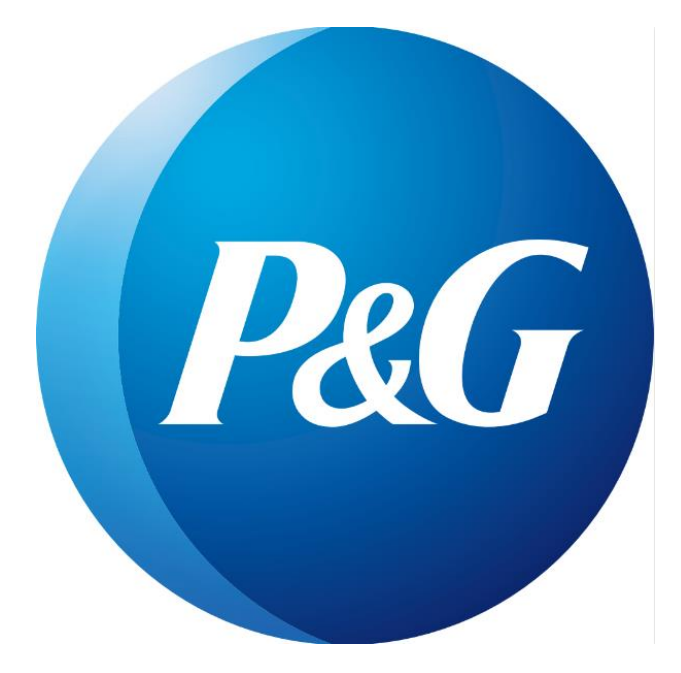

## **Procter & Gamble DACH**

SmartDelivery Kundenportal Anleitung zur Registrierung

## 1. Einleitung

Das SmartDelivery Portal ermöglicht Rechnungen und Gutschriften schnell und umweltschonend per E-Mail, an die von Ihnen angegebene E-Mail-Adresse, zu erhalten.

## 2. Registrierung

Für die Registrierung im Portal benötigen Sie einen Registrierungscode. Diesen Code erhalten Sie jeweils mit Ihren Rechnungen. Der Registrierungscode ist auf der Rückseite einer Papierrechnung oder einem separat beigefügten Deckblatt zu finden. Falls Sie mehrere Kundennummern haben, erhalten Sie pro Kundennummer jeweils einen eigenen Registrierungscode.

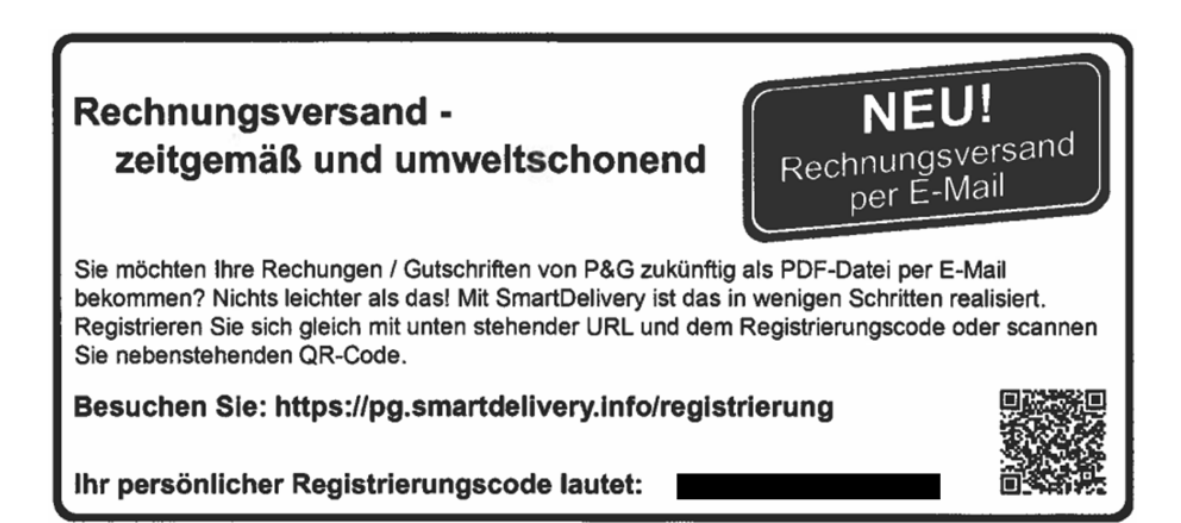

a. Starten Sie die Registrierung über <u>https://pg.smartdelivery.info/registrierung</u> oder per QR-Code und geben den Registrierungs- und Sicherheitscode ein. Bestätigen Sie, indem Sie auf "Registrieren" klicken:

| Herzlich                       | n willkommen auf dem Procter & Gamble - SmartDelivery Kundenportal!                                                                                                    |
|--------------------------------|----------------------------------------------------------------------------------------------------|
| Registrieren<br>Benutzerna     | Sie sich hier mit ihrem persönlichen Registrierungscode zu SmartDelivery. Sie haben dann zukünftig mit Ihrem<br>nen und Ihrem Kennwort Zugriff auf das Procter & Gamble - SmartDelivery Kundenportal. |
| Eine detailli<br>registrieren? | arte Anleitung zur Registrierung finden sie [hier] im Bereich "Registrierung" – "Wie kann ich mich für SmartDelivery<br>".                                                                            |
| Mein Regis                     | trierungscode:                                                                                                    |
|                                |                                                                                                    |
| Geben Sie                      | bitte den Sicherheitscode aus dem Bild ein. Warum ein Sicherheitscode?                                                                                                    |
|                                | Bild nicht lesbar? Klicken Sie hier.                                                                                                    |
| Registrie                      | ren                                                                                                    |
|                                | —                                                                                                    |

b. Auf der nächsten Seite werden Ihre Kundendaten angezeigt. Sofern alle Daten stimmen, vergeben Sie eine E-Mail-Adresse sowie ein Passwort für Ihren Login. Bestätigen Sie die zukünftige Nutzung von SmartDelivery und klicken den Button "Account erstellen".

Stimmen Ihre Daten nicht, kontaktieren Sie uns bitte via snodachbilling.im@pg.com

| P&G                                                                                                    |
|----------------------------------------------------------------------------------------------------|
| •                                                                                                    |
| Setzen sie die Registrierung nur fort, wenn Sie auch tatsächlich Firma<br>POSTFACH<br>sein, senden Sie uns bitte eine E-Mail.                                                                                    |
| Meine E-Mail Adresse:                                                                                                    |
|                                                                                                    |
|                                                                                                    |
| E-Mail Adresse wiederholen:                                                                                                    |
|                                                                                                    |
| Passwort wählen:                                                                                                    |
|                                                                                                    |
| Zu Ihrer eigenen Sicherheit muss das Passwort aus mindestens 6 Zeichen bestehen und Zeichen aus mindestens 2 der folgenden<br>Zeichengruppen enthalten: Großbuchstaben, Kleinbuchstaben, Ziffern, Sonderzeichen. |
| Passwort wiederholen:                                                                                                    |
|                                                                                                    |
|                                                                                                    |
| Ja, ich möchte zukünftig den Service von SmartDelivery nutzen.                                                                                                    |
| Account erstellen Abbrechen                                                                                                    |
|                                                                                                    |
|                                                                                                    |
| Touching lives, improving life. PaG                                                                                                    |

c. Mit erfolgreicher Registrierung erhalten Sie in den nächsten Minuten eine eMail von NO-REPLY@invoices.pg.com, welche innerhalb von 24 Stunden bestätigt werden muss. Klicken Sie hierzu auf "Aktivieren" innerhalb der E-Mail oder geben direkt auf der nächsten Seite den erhaltenen Aktivierungscode ein und klicken auf "Code absenden"

| Herzlich                                      | willkommen auf dem Procter & Gamble - SmartDelivery                                                                                                    |
|-----------------------------------------------|----------------------------------------------------------------------------------------------------|
| Die Erstellung<br>Neuanmeldung<br>aktivieren. | JUT Karl:<br>Ihres Benutzerkontos ist fast abgeschlossen. In Kürze erhalten Sie von uns eine E-Mail zur Bestätigung Ihrer<br>; Bitte nutzen Sie innerhalb der nächsten 24 Stunden den dort enthaltenen Link, um Ihr Benutzerkonto zu |
| Oder geben Si                                 | e einfach hier den Bestätigungscode aus der E-Mail ein:                                                                                                    |
| 1                                             | Code absenden                                                                                                    |
| Erst nach erfol                               | greicher Aktivierung des Benutzerkontos können Sie Empfangskanäle konfigurieren                                                                                                    |
| Ihr SmartDeliv                                | ry-Team                                                                                                    |
| Sollten Sie die                               | E-Mail nicht in Ihrem Posteingang finden, prüfen Sie bitte den Spam Ordner Ihres E-Mail Accounts.                                                                                                    |
| Mit folgenden                                 | Daten haben Sie sich registriert:                                                                                                    |
| Firma                                         |                                                                                                    |
|                                               |                                                                                                    |
|                                               |                                                                                                    |
|                                               |                                                                                                    |
|                                               |                                                                                                    |
|                                               |                                                                                                    |
|                                               |                                                                                                    |

Contract of the set of the set of the s

Procter & Gamble GmbH

- d. Der Zeitraum f
  ür eine Registrierung und Best
  ätigung des Aktivierungslinks sollte nicht mehr als 30 Minuten überschreiten. Bitte vermeiden Sie ebenfalls ein Schlie
  ßen des Browsers, da dies den Registrierungsprozess abbrechen kann und somit eine erneute Registrierung notwendig macht.
- e. Nach erfolgreicher Validierung der E-Mail-Adresse erhalten Sie einen Brief zur Bestätigung an Ihre Postanschrift. Der Versand des Aktivierungsbriefes erfolgt in der Regel am nächsten Arbeitstag nach der Registrierung.

Sie sind nun im Kundenportal angemeldet und erhalten ab sofort unsere Rechnungen per eMail.

## 3. Ändern der Rechnungsempfänger E-Mail-Adresse & des Empfangskanals

Gehen Sie auf <u>https://pg.smartdelivery.info</u> und loggen sich mit Ihrer E-Mail-Adresse sowie Ihrem selbst vergebenen Passwort ein:

| P&G                         |                                                                                                    |
|-----------------------------|----------------------------------------------------------------------------------------------------|
| Pro                         | octer & Gamble - SmartDelivery Kundenportal                                                                                                    |
| <b>Elek</b><br>Über<br>zuve | t <b>tronischer Dokumentenversand - zeitgemäß und umweltschonend.</b><br>r unser Procter & Gamble - SmartDelivery Kundenportal erhalten Sie Ihre Kundenbuchhaltungsbelege schnell und<br>erlässig. |
| Bere                        | its bei SmartDelivery registriert? Dann loggen Sie sich hier mit Ihren Benutzerdaten ein.<br>utzername:                                                                                            |
| Pass                        | swort:                                                                                                    |
| A                           | nmelden Passwort vergessen?                                                                                                    |
| NUCI                        |                                                                                                    |
| 0                           |                                                                                                    |

- Über den Reiter "Empfangskanäle verwalten" können Sie die E-Mail-Adresse zum Empfang der Rechnungen hinterlegen und ändern.
  - Es kann nur eine E-Mail-Adresse, als Empfangsadresse genutzt werden.
  - Falls diese geändert werden muss, bitte im Reiter "Empfangskanäle zuordnen" die neue E-Mail-Adresse hinzufügen. Zudem ist im Reiter "Dokumente zuordnen", die neue E-Mail-Adresse auszuwählen und mit dem Haken zu bestätigen.

|                                                                                                    | Dokumente zuordnen                                                                                                    |                                                                                                    |                                               |
|----------------------------------------------------------------------------------------------------|----------------------------------------------------------------------------------------------------|----------------------------------------------------------------------------------------------------|-----------------------------------------------|
| Ihr Benutzerkonto wurde<br>schreiben an die Postans<br>vornehmen. Eine Nutzun<br>Widerspruchsfrist von 1 k              | erfolgreich erstellt. Zu Ihrer eigenen Sicherheit s<br>chnitt, die bei der Registnerung angezeigt wurde<br>g Ihrer Eingaben für die Zustellung elektronische<br>Gelendertagen. | enden wir Ihnen zusätzlich ein Akt<br>. Sie können bereits jetzt weitere E<br>r Dokumente erfolgt jedoch erst nr | vierungs-<br>instellungen<br>ich Ablauf einer |
| Ihre E-Mail Adresse wurd                                                                                                | le bestätigt. Sie können diese jetzt für die Zustell                                                                                                    | ung von Dokumenten verwenden.                                                                                    |                                               |
| Ihre Empfangska                                                                                                    | näle                                                                                                    |                                                                                                    |                                               |
| Sie können hier sehen, weld<br>bei Bedarf weitere Empfand                                                               | che Empfangskanäle Sie bereits für SmartDelive<br>skanäle hinzufüren                                                                                                    | ry konfiguriert haben, Änderungen                                                                                | vornehmen, sowie                              |
| Sie können hier sehen, weit<br>bei Bedarf weitere Empfang<br>Unter "Dokumente zuordner<br>empfangen möchten.            | che Empfangskanäle Sie bereits für SmartDelive<br>skanäle hinzufügen.<br>n" können Sie den Empfangskanälen anschließe                                                          | ry konfiguriert haben, Änderungen<br>nd zuordnen, welche Dokumente S                                             | vornehmen, sowie<br>Sie darüber               |
| Sie können hier sehen, welt<br>bei Bedart weitere Empfang<br>Unter "Dokumente zuordner<br>empfangen möchten.<br>Adresse | che Empfangskanäle Sie bereits für SmartDelive<br>rskanäle hinzufügen.<br>* können Sie den Empfangskanälen anschließe<br>Empfangskanal                                         | ry konfiguriert haben, Anderungen<br>nd zuordnen, welche Dokumente f<br>Status                                   | vornehmen, sowie<br>Sie darüber               |
| Sie können hier sehen, welk<br>bei Bedarf weitere Empfang<br>Unter "Dokumente zuordner<br>empfangen möchten.<br>Adresse | che Emptangskanäle Sie bereits für SmartDeliver<br>skanale hinzufügen.<br>* konnen Sie den Empfangskanälen anschließe<br>Empfangskanal<br>E-Mail                               | ry konfiguriert haben, Anderungen<br>nd zuordnen, welche Dokumente 5<br>Status<br>gültig                         | vornehmen, sowie<br>Sie darüber               |
| Sie können hier sehen, weik<br>bei Bedarf weitere Empfang<br>Unter "Dokumente zuordner<br>empfangen mochten.<br>Adresse | che Empfangskanäle Sie bereits für SmartDelive<br>skanäle hinzufügen.<br>* konnen Sie den Empfangskanälen anschließe<br>Empfangskanal<br>E-Mail<br>E-Mail                      | ry konfiguriert haben. Anderungen<br>nd zuordnen, welche Dokumente 1<br>Status<br>gültig<br>gültig               | vornehmen, sowie<br>Sie darüber               |

> Über den Reiter "Dokumente zuordnen" können Sie zudem den Empfangskanal auf E-Mail oder Briefpost umstellen.

| Empfangskanäle verwalte                                          | n Dokumente zuordnen                                                                                                   |                                                                     |                   | *      |
|------------------------------------------------------------------|----------------------------------------------------------------------------------------------------|---------------------------------------------------------------------|-------------------|--------|
| Dokumente zuordr                                                 | nen                                                                                                    |                                                                     |                   |        |
| Sie können hier sehen welche                                     | Abaandam Cia ainan Emolanasha                                                                                          | nal macordant habon, courie "                                       | 7                 | a dama |
| Sie Konnen mer Senen, weicht                                     | en Absendern Sie einen Emplangska                                                                                      | nal zugeordnet naben, sowie z                                       | zuordnungen veral | ndem.  |
| Zum Hinzufügen weiterer Emp                                      | ofangskanäle wechseln Sie bitte zu "l                                                                                  | Empfangskanäle verwalten".                                          | Luoranungen verai | ndern. |
| Zum Hinzufügen weiterer Emp<br>Absender                          | n Absendern Sie einen Emplangska<br>fangskanäle wechseln Sie bitte zu "I<br>Dokumentenart                              | Empfangskanäle verwalten".<br>Empfangskanal                         | zuoranungen vera  | ndern. |
| Zum Hinzufügen weiterer Emp<br>Absender<br>Procter & Gamble GmbH | n Absendern Sie einen Emplangska<br>fangskanäle wechseln Sie bitte zu "I<br>Dokumentenart<br>Rechnungen / Gutschriften | Empfangskanäle verwalten".<br>Empfangskanal                         | zuoranungen verai | ✓      |
| Zum Hinzufügen weiterer Emp<br>Absender<br>Procter & Gamble GmbH | n Absendern Sie einen Emplangska<br>fangskanäle wechseln Sie bitte zu "I<br>Dokumentenart<br>Rechnungen / Gutschriften | Empfangskanäle verwalten".<br>Empfangskanal<br>E-Mail:<br>Briefpost |                   | v ∶    |

Bei weiteren Fragen besuchen Sie bitte unser FAQ's Portal unter <u>https://pg.smartdelivery.info/support/</u> oder kontaktieren uns via E-Mail unter <u>snodachbilling.im@pg.com</u>

Mit freundlichen Grüßen

Procter & Gamble GmbH